## **Creating a RefWorks Account**

Please **create a RefWorks account** for yourself **before class begins**. You can do this from any computer with web access by following the steps below.

- Navigate to RefWorks by following this link and then logging in to the University of Michigan Library using your uniqname and password: <u>http://searchtools.lib.umich.edu/V?func=native-link&resource=UMI02087</u>
- 2. On the RefWorks login page, click the "Sign up for an Individual Account" link.
- 3. Create a username and password that you will remember. **Do not use the same password that you use for your email.** Fill out the form with your name, email, type of user, and area of focus.

| New User Information<br>for<br>University of Michigan University<br>Library |
|-----------------------------------------------------------------------------|
| (All fields are required)                                                   |
| Your Name:                                                                  |
| A student                                                                   |
| Login Name:                                                                 |
| superstudent                                                                |
| Password:                                                                   |
| Jolololok                                                                   |
| Re-enter Password:                                                          |
| kolololok                                                                   |
| E-Mail Address                                                              |
| superstudent@umich.edu                                                      |
| Type of User                                                                |
| Undergraduate Student 💌                                                     |
| Area of Focus                                                               |
| Science & Technology ⊻                                                      |
| Back to RefWorks Login                                                      |
| Register                                                                    |

- 4. Click the "**Register**" button.
- 5. You should now be registered to use RefWorks. Remember your username and password, as you will need them to login in the future.